# sajicom**z@**

### AUTORIZZAZIONE INTERMEDIARIO SABICOM SRL.

Per autorizzare Sabicom Srl ad inviare i dati relativi, in qualità di intermediario, ai corrispettivi carburante ed in futuro al registro di carico e scarico il Legale rappresentante deve effettuare la delega alla Società obbligata all'invio periodico dei corrispettivi della vendita di benzina o gasolio destinati ad essere utilizzati come carburanti per motori.

Quindi accedere al sito del PUD (Portale Unico agenzia delle Dogane) dal seguente indirizzo <u>https://www.adm.gov.it/portale/</u> e cliccare sul tasto <u>Area Riservata</u> (Fig.1).

|                                                                                                    |                                                                    |                                                                                                    |                                           | Cerca: VAI            |
|----------------------------------------------------------------------------------------------------|--------------------------------------------------------------------|----------------------------------------------------------------------------------------------------|-------------------------------------------|-----------------------|
| L'Agenzia                                                                                                    | z'attività 💋 Organi                                                | i di Governance                                                                                              | Servizi digitali                          | Contatti e assistenza |
|                                                                                                    |                                                                    |                                                                                                    |                                           |                       |
| nforma                                                                                                    | Dispone                                                            | Risponde                                                                                                    | .*                                        |                       |
| n <b>forma</b><br>⊿ Protocolli di intesa                                                                        | Dispone                                                            | Risponde                                                                                                    | 4                                         |                       |
| nforma<br>Protocolli di intesa<br>Relazioni con gli operatori                                                   | Dispone<br>Determinazioni direttoriali<br>Circolari                | <b>Risponde</b><br>∡ FAQ<br>∡ Risposte ai quesiti                                                            | ₩<br>X                                    |                       |
| Informa<br>Protocolli di intesa<br>Relazioni con gli operatori<br>Gruppi di lavoro                              | Dispone  Determinazioni direttoriali Circolari Risoluzioni         | Risponde         # FAQ         # Risposte ai quesiti         # Sportello Dogana Amica                        | *****<br>******************************** |                       |
| Informa<br>Protocolli di intesa<br>Relazioni con gli operatori<br>Gruppi di lavoro<br>Tavoli Tecnici permanenti | Dispone<br>Determinazioni direttoriali<br>Circolari<br>Risoluzioni | Risponde         # FAQ         # Risposte ai quesiti         # Sportello Dogana Amica         # Open Hearing | AGENZIA<br>DO GANE<br>MONOPOLI            |                       |

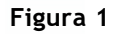

In seguito si aprirà una schermata dalla quale sarà necessario inserire le credenziali dell'utente tramit<mark>e SPID</mark> o CNS (Fig.2).

|               | O G A N<br>ONOPO | E C              |                             | Seguici su: in @ | ) 👛 🗣 😐 🛩 |
|---------------|------------------|------------------|-----------------------------|------------------|-----------|
| L'AGENZIA     |                  |                  | DOGANE                      | MONOPOLI         |           |
|               |                  |                  |                             |                  |           |
| a riservata A | ADM              | Accesso per uter | ati esterni con credenziali | <br>Accesso per  |           |

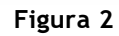

#### Sabicom Srl

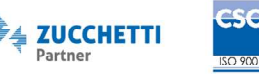

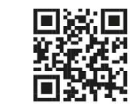

# sajicom**z@**®

#### N.B. È obbligatorio l'accesso con SPID2 o CNS intestato al legale rappresentate della società.

Il CNS è una smart card che permette l'accesso ai nuovi servizi online offerti dall'Agenzia e raggiungibili con accesso al primo link. Per l'accesso è necessario inserire la propria CNS nel lettore e successivamente premere il link dedicato (Fig. 3).

Lo **SPID** è il Sistema Pubblico di Identità Digitale che permette di accedere a tutti i servizi online della Pubblica Amministrazione e dei soggetti privati aderenti con un'unica Identità Digitale (username e password) utilizzabile da computer, tablet e smartphone (**Fig. 3**).

|                                                                                             | Accesso per utent                                                                                              | i esterni con credenziali                                                                                                    |                                                                                                    | Accesso per                                                                                                    |
|---------------------------------------------------------------------------------------------|----------------------------------------------------------------------------------------------------|----------------------------------------------------------------------------------------------------|----------------------------------------------------------------------------------------------------|----------------------------------------------------------------------------------------------------|
| STD                                                                                         | CNS                                                                                                    | SPID                                                                                                    | ADM                                                                                                  | Dipendenti PP.AA.                                                                                                    |
| SPID:Sistema Pubb                                                                           | lico di Identità Digitale.                                                                                     |                                                                                                    |                                                                                                    |                                                                                                    |
| ATTENZIONE: le c<br>PagoPA - pdf, "Des<br>servizi S2S relativi<br>14/09/2017, Nota<br>- pdf | redenziali SPID (di livel<br>bositi di stoccaggio press<br>alla "Trasmissione telem<br>prot.n. 120307/RU del 2 | lo 2 e di Persona Fisica) sono<br>so terzi – TRADERS", "Custor<br>natica dei corrispettivi relativ<br>24/10/2017, Nota n. 18731 ( | o utilizzabili per la rici<br>ns Decisions" (TP - E<br>i alle cessioni di benz<br>del 5 ottobre 2018 | hiesta e l'utilizzo dei servizi di "OTELLO 2.0",<br>EU Trader Portal) e per richiedere l'utilizzo dei<br>zina e di gasolio". Nota prot n. 104198/RU del<br>pdf, Nota prot. n. 33835/RU del 28/03/2019 |
| A Maggiori inform                                                                           | azioni su O.T.E.L.L.O.                                                                                         |                                                                                                    |                                                                                                    |                                                                                                    |
| A Maggiori inform                                                                           | azioni su SPID                                                                                                 |                                                                                                    |                                                                                                    |                                                                                                    |
| A Non hai SPID?                                                                             |                                                                                                    |                                                                                                    |                                                                                                    |                                                                                                    |
| A FAQ - Domande                                                                             | frequenti                                                                                                    |                                                                                                    |                                                                                                    |                                                                                                    |
|                                                                                             |                                                                                                    |                                                                                                    |                                                                                                    |                                                                                                    |
| Entra co                                                                                    | on SPID                                                                                                    |                                                                                                    |                                                                                                    |                                                                                                    |
| Entra co                                                                                    |                                                                                                    |                                                                                                    |                                                                                                    |                                                                                                    |
|                                                                                             |                                                                                                    |                                                                                                    |                                                                                                    |                                                                                                    |

Figura 3

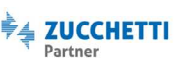

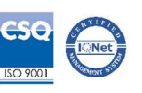

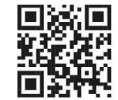

## sajicom**z@**®

### ACCESSO AREA RISERVATA.

Una volta effettuato l'accesso all'Area Riservata con le proprie credenziali, selezionare la voce <u>Mio profilo</u> nella sezione Servizi online (Fig. 4).

| L'AGENZIA                   | DOGANE                                                         | MONOPOLI                                                              | _ |
|-----------------------------|----------------------------------------------------------------|-----------------------------------------------------------------------|---|
|                             |                                                                |                                                                       |   |
| Servizi online              | Ti trovi in: Home - Servizi online                             |                                                                       |   |
| 🗆 Interattivi               | Servizi online                                                 |                                                                       |   |
| O E.D.I.                    | La sezione Servizi Online del portale dell'Agenzia contiene l' | elenco dei servizi messi a disposizione dall'amministrazione sul web. |   |
| A libero accesso            | In evidenza                                                    |                                                                       |   |
| Elenco completo dei servizi | III evidenza                                                   |                                                                       |   |
| T Mio profilo               | Adesione facilitata ad OTELLO 2-0                              |                                                                       |   |

Figura 4

In seguito scegliere l'opzione desiderata tra "Cittadino, libero professionista, ditta individuale" o "Azienda" (Fig. 5).

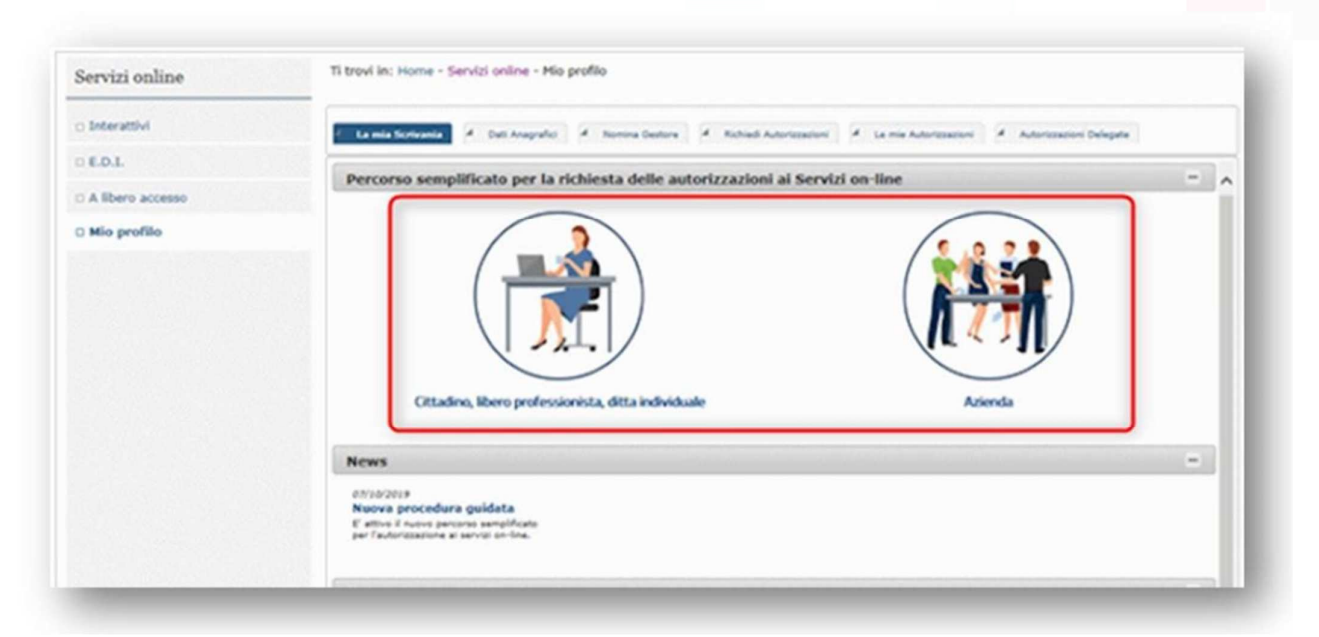

#### Sabicom Srl

via XX Settembre, 30 | Palazzina B5 c/o Tecnocity | 20025 Legnano | Milano Tel. 0331 428811- Fax 0331 428812 | info@sabicom.com - www.sabicom.com P.Iva IT12600040153- REA: 1570350- Cap. Sociale: 10.920,00 i.v.

#### Figura 5

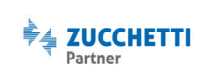

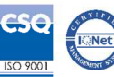

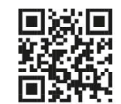

#### Cittadino, libero professionista o dittaindividuale.

Procedere con quanto indicato solo se si è persona fisica, libero professionista o ditta individuale.

Selezionando la voce "Cittadino, libero professionista o ditta individuale" si aprirà la sezione "Richiedi Autorizzazioni". Quindi spuntare la voce <u>Corrispettivi distributori stradali di carburanti</u> per delegare l'invio dei corrispettivi e premere il pulsante (<u>i</u>) sotto la voce "Dettaglio" (Fig. 6).

| tai richiedendo le autorizzazioni per: |                      |                  |             |           |  |
|----------------------------------------|----------------------|------------------|-------------|-----------|--|
| Autorizzazioni Disponibili 📾           |                      |                  |             |           |  |
| (1 di 2) · · 1 2 · · · 10 ·            |                      |                  |             |           |  |
|                                        | Servizio             | Codice           | Categoria   | Dettaglio |  |
| CORRISPETTIVI DISTRIBUTORI ST          | RADALI DI CARBURANTI | dlr_distributori | Accise      | 0         |  |
|                                        | 100                  | - Contract       | - Connector | 0         |  |
|                                        |                      |                  |             | 0         |  |
|                                        |                      |                  |             | 0         |  |
|                                        |                      |                  |             | 0         |  |
|                                        |                      |                  |             | 0         |  |
|                                        |                      |                  |             | 0         |  |
|                                        |                      |                  |             | 0         |  |
|                                        |                      |                  |             | 0         |  |
|                                        |                      |                  | -           | 0         |  |

Figura 6

Dopo aver premuto il tasto (i) si aprirà una finestra di popup "Autorizzazione Nazionale". Premere quindi il tasto <u>Richiedi</u> per procedere con l'operazione (Fig. 7).

| CORRI                       | SPETTIVI DISTRIBUTORI STRADALI DI CARBURANTI                                                                                                    |  |  |  |
|-----------------------------|----------------------------------------------------------------------------------------------------|--|--|--|
| Codice:                     | dlr_distributori                                                                                                    |  |  |  |
| Categoria:                  | Accise                                                                                                    |  |  |  |
| Descrizione autorizzazione: | Il profilo consente di inviare i dati dei Corrispettivi, dei Registri di carico e<br>scarico dei prodotti autorizzati e dei Prezzi dei carburanti attraverso il servizio<br>di web service e di consultarne l'esito. |  |  |  |
| Necessita approvazione:     | NO                                                                                                    |  |  |  |
| Servizio su Portale Unico:  | SI                                                                                                    |  |  |  |

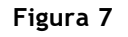

#### Sabicom Srl

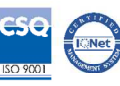

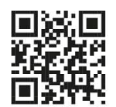

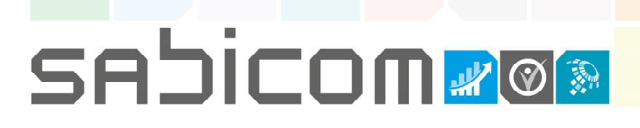

In seguito, spuntare la casella <u>Accetto</u> e premere il tasto <u>Conferma</u> per procedere (Fig. 8).

| CORRI                       | SPETTIVI DISTRIBUTORI STRADALI DI CARBURANTI                                                                                                    |  |  |  |
|-----------------------------|----------------------------------------------------------------------------------------------------|--|--|--|
| Codice:                     | dlr_distributori                                                                                                    |  |  |  |
| Categoria:                  | Accise                                                                                                    |  |  |  |
| Descrizione autorizzazione: | Il profilo consente di inviare i dati dei Corrispettivi, dei Registri di carico e<br>scarico dei prodotti autorizzati e dei Prezzi dei carburanti attraverso il servizi<br>di web service e di consultarne l'esito. |  |  |  |
| Necessita approvazione:     | NO                                                                                                    |  |  |  |
| Servizio su Portale Unico:  | SI                                                                                                    |  |  |  |
| Accetto:                    | Inviando i messaggi al sistema CORRISPETTIVI<br>DISTRIBUTORI STRADALI DI CARBURANTI in modalità S2S<br>(System-to-System), il soggetto che trasmette dichiara che                                                   |  |  |  |

Figura 8

Confermata la procedura, cliccare sulla scheda <u>Le mie autorizzazioni</u>. In seguito si aprirà il riquadro relativo ai Corrispettivi Carburanti. Premere il pulsante + per modificare (Fig. 9).

| tai visualizzando le autorizza                       | azioni di:           |                      | v -             |                        | COLUMN COLUMN                                                                                                    |                      |                      |
|------------------------------------------------------|----------------------|----------------------|-----------------|------------------------|----------------------------------------------------------------------------------------------------|----------------------|----------------------|
|                                                      |                      | Autorizza            | azioni Nazional | i 📾                    |                                                                                                    |                      |                      |
| (                                                    | 1 di 84)             | 4 4 1 2 3            | 4 5 6 7         | 8 9 10 🔛               | > > 10 ¥                                                                                                    |                      |                      |
| Servizio                                             | Codice               | Categoria<br>Tutti 🔻 | Stato           | Tipo Delega<br>Tutti 🔻 | Delegato da                                                                                                    | Per<br>Mandato<br>di | Dettaglio/<br>Delega |
| CORRISPETTIVI DISTRIBUTORI<br>STRADALI DI CARBURANTI | dlr_distribut<br>ori | Accise               | Approvata       | Diretta                | (00000000000000000000000000000000000000                                                                                                    |                      | 0+                   |
|                                                      | - Annalis            | 1000                 |                 | (reim)                 | and the second second s |                      | 0 +                  |
|                                                      |                      |                      |                 |                        |                                                                                                    |                      | 0+                   |
|                                                      |                      |                      |                 |                        |                                                                                                    |                      | 0+                   |
|                                                      |                      |                      |                 |                        |                                                                                                    |                      | 0+                   |
|                                                      |                      |                      |                 |                        |                                                                                                    |                      | 0+                   |
|                                                      |                      |                      |                 |                        |                                                                                                    |                      | 0+                   |

Figura 9

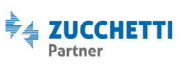

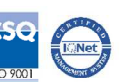

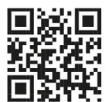

Premendo il tasto + si aprirà il popup "Delega Autorizzazione" (Fig. 10). Quindi nel campo "Codice fiscale utente" inserire il codice fiscale di Sabicom Srl (12600040153), premere il pulsante <u>Aggiungi Delegato</u> (Fig. 10) e infine premere il tasto <u>Delega</u> per procedere.

| CORRISPETTIVI DISTRIBUTORI STRADAL<br>Delegato da:<br>Codice fiscale utente: | Tipo Delega: Diretta (il | delegato è un intermediario esterno al soggetto | giuridico) * | 1    |
|------------------------------------------------------------------------------|--------------------------|-------------------------------------------------|--------------|------|
|                                                                              | Dele                     | gati da aggiungere                              |              | - 11 |
| Delegato a                                                                   |                          | Tipo Delega                                     | Rimuovi      |      |
| iessun delegato da aggiungere presente                                       |                          |                                                 |              |      |
|                                                                              | List                     | a delegati presenti                             |              | _    |
| Delegato a                                                                   | Delegato da              | Stato                                           | Tipo Delega  | _    |
| ion ci sono delegati presenti per questa autorizzazi                         | one                      |                                                 |              |      |
|                                                                              | (1 di                    | 1)                                              |              |      |
|                                                                              | ſ                        | Delega Chiudi                                   |              | _    |

Figura 10

In seguito verificare che il procedimento di delega si sia concluso correttamente. Quindi, accedendo alla scheda "Autorizzazioni Delegate", controllare che sia presente la voce relativa ai corrispettivi con indicato il Delegato a: 12600040153 (Fig. 11).

| tai visualizzando le autorizza | zioni delegate d | a:             | - F             |             |             |             |   |
|--------------------------------|------------------|----------------|-----------------|-------------|-------------|-------------|---|
|                                |                  | Autorizzazioni | Nazionali Deleg | gate 📾      |             |             |   |
|                                |                  | (1 di 1)       | < <b>1</b> >> > | 10 ~        |             |             |   |
| Servizio                       | Codice           | Categoria      | Stato           | Tipo Delega | Delegato a  | Delegato da |   |
|                                |                  |                |                 |             |             |             | 0 |
|                                |                  |                | 1000            | 1000        | also an     |             | 0 |
| CORRISPETTIVI DISTRIBUTORI     | dlr_distributor  | Accise         | Approvata       | Diretta     | 12600040153 | (           | 0 |

Figura 11

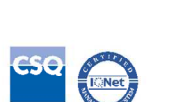

🗧 ZUCCHETTI

Partner

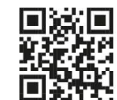

#### Azienda.

Procedere con quanto indicato solo se si è un'azienda.

Dopo aver eseguito l'accesso all'Area Riservata e aver selezionato la voce Mio Profilo da Servizi online, selezionare l'opzione Azienda (Fig. 12).

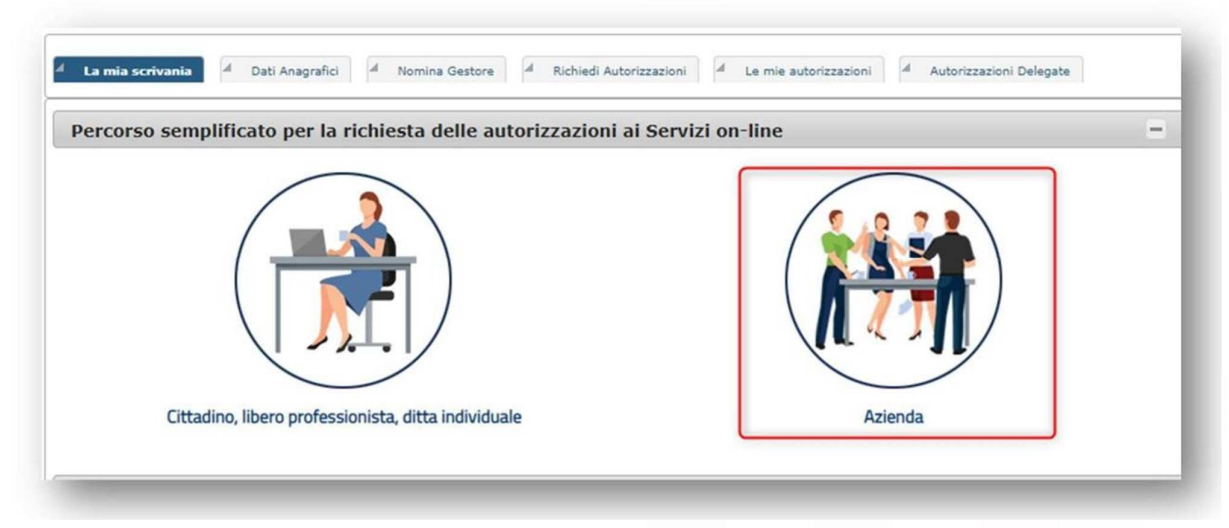

Figura 12

N.B. Questa procedura può essere eseguita solo dal rappresentante legale dell'azienda per cui si richiede il servizio.

Inserire quindi il codice fiscale dell'azienda di cui si è il rappresentante legale e premere il tasto <u>Avanti</u> (Fig. 13).

| 4   | Attenzione: la procedura semplificata, riservata al rappresentante legale principale e ai gestori (persone      |
|-----|----------------------------------------------------------------------------------------------------|
|     | fisiche) incaricati per l'azienda sui servizi telematici (Entratel) presso l'Agenzia delle Entrate, consente la |
|     | richiesta delle autorizzazioni ai servizi online per i azienda e la contestuale nomina a gestore MAU            |
| eii | I rappresentante legale / gestore incaricato dell'azienda                                                       |
| on  | sei il rappresentante legale o un gestore incaricato? <b>Procedi con la nomina di un Gestore</b>                |

Figura 13

#### Sabicom Srl

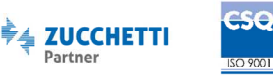

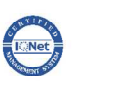

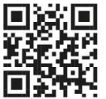

Spuntare la voce <u>Corrispettivi Distributori Stradali di Carburanti</u> e successivamente premere il tasto <u>Avanti</u> per procedere (Fig. 14).

| ziona i servizi on-line per i quali vuoi richiedere le autorizzazioni per l'azienda 0361 | 8500403 - FORTECH S.R.L. (CON SOCIO UNICO) |
|------------------------------------------------------------------------------------------|--------------------------------------------|
| *                                                                                        | " 🖌 🥥 🧶 PROFILI EU DISPONIBILI: 10         |
| CORRISPETTIVI DISTRIBUTORI STRADALI DI CARBURANTI<br>dir_distributori                    | 4 • 🔲 🍪 co                                 |
| DICHIARAZIONI DI ENERGIA ELETTRICA     dir_enelettr                                      | 1 • 🔲 🎲 GTP                                |
| 4 iii iii iii iii iii iii iii iii iii i                                                  |                                            |

Figura 14

Nel campo "Codice Fiscale" inserire il codice fiscale di Sabicom Srl (12600040153) e successivamente premere il tasto <u>Aggiungi</u>. Al termine della configurazione premere il tasto <u>Avanti</u> per procedere (Fig. 15).

| EP 3/4 Inserimento dei soggetti delegati                                                                                                    | Procedura Guidata |
|----------------------------------------------------------------------------------------------------|-------------------|
| tai richiedendo i servizi on-line per l'azienda                                                                                                    |                   |
| 👃 Profili che puoi delegare                                                                                                    |                   |
| CORRISPETTIVI DISTRIBUTORI STRADALI DI CARBURANTI dir_distributori                                                                                                    |                   |
| 🔺 Attenzione: tutte le autorizzazioni sopra elencate saranno delegate ai soggetti inseriti di seguito                                                                                  |                   |
| Vuoi aggiungere dei delegati?<br>Codice Fiscale: 12600040153 Autodelega<br>Tipo Delega: Diretta V Aggiungi                                                                             |                   |
| Delegati aggiunti<br>Non hai aggiunto delegati.                                                                                                    |                   |
|                                                                                                    |                   |
| Unretta:         Unretta (il delegato è un intermediano esterno ai soggetto giuridico)           Mandato:         Mandato (il delegato è persona fisica interna al soggetto giuridico) |                   |
| 🚓 La mia scrivania 🦿 Precedente 🛛 Avanti                                                                                                    | >                 |
|                                                                                                    |                   |

Figura 15

#### Sabicom Srl

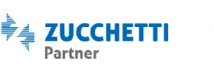

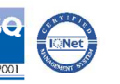

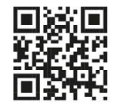

Successivamente, nella sezione "Riepilogo servizi" mettere la spunta sulla voce "inviando i messaggi al sistema CORRISPETTIVI DISTRIBUTORI STRADALI DI CARBURANTI in modalità S25 (System-to- System), il soggetto che trasmette dichiara che il firmatario è soggetto legittimato a sottoscrivere i dati trasmessi (Fig. 16) e premere il tasto <u>Conferma</u> per continuare.

| Riepilogo servizi<br>Stai richiedendo i servizi o | on-line per l'azienda 12600040153 – SABICOM SRL                                               |  |
|---------------------------------------------------|-----------------------------------------------------------------------------------------------|--|
| Inviando i messa                                  | ggi al sistema CORRISPETTIVI DISTRIBUTORI STRADALI DI CARBURANTI in modalità S2S              |  |
| (System-to-System), il soj<br>trasmessi.          | ggetto che trasmette dichiara che il firmatario è soggetto legittimato a sottoscrivere i dati |  |
| -                                                 |                                                                                               |  |
| -                                                 |                                                                                               |  |
|                                                   |                                                                                               |  |
| DLR_DAS                                           |                                                                                               |  |
|                                                   |                                                                                               |  |
| DLR_DAS                                           |                                                                                               |  |

Figura 16

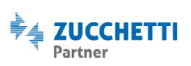

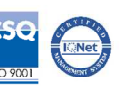

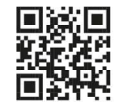

Il sistema procederà nell'elaborazione della richiesta e ne visualizzerà l'esito. In seguito verificare che il procedimento di delega si sia concluso correttamente. Quindi, accedendo alla scheda "Autorizzazioni Delegate", controllare che sia presente la voce relativa ai corrispettivi con indicato il Delegato a: 12600040153 (Fig. 17).

| <sup>4</sup> La mia scrivania <sup>4</sup> Dati Anagrafici <sup>4</sup> Nomina Gestore <sup>4</sup> Richiedi Autorizzazioni <sup>4</sup> Le mie autorizzazioni <sup>4</sup> Autorizzazioni Delegate |                   |                                                                        |                                                                                                    |                                                                                                    |                                                                                                    |                                                                                                    |  |  |  |
|----------------------------------------------------------------------------------------------------|-------------------|------------------------------------------------------------------------|----------------------------------------------------------------------------------------------------|----------------------------------------------------------------------------------------------------|----------------------------------------------------------------------------------------------------|----------------------------------------------------------------------------------------------------|--|--|--|
| azioni delegate d                                                                                                    | a:                | * - F                                                                  |                                                                                                    |                                                                                                    |                                                                                                    |                                                                                                    |  |  |  |
|                                                                                                    | Autorizzazioni    | Nazionali Dele                                                         | gate 📾                                                                                                    |                                                                                                    |                                                                                                    |                                                                                                    |  |  |  |
|                                                                                                    | (1 di 1) 🖂        | < 1 >> >                                                               | 10 🗸                                                                                                    |                                                                                                    |                                                                                                    |                                                                                                    |  |  |  |
| Codice                                                                                                    | Categoria         | Stato                                                                  | Tipo Delega                                                                                                    | Delegato a                                                                                                    | Delegato da                                                                                                    |                                                                                                    |  |  |  |
|                                                                                                    |                   |                                                                        | 10000                                                                                                    |                                                                                                    | C. COMPANY                                                                                                    | 0                                                                                                    |  |  |  |
|                                                                                                    |                   |                                                                        | and the second second                                                                                                    |                                                                                                    | a la contrata de la contrata de la contrata de la contrata de la contrata de la contrata de la contrata de la c                                                                                                    | 0                                                                                                    |  |  |  |
| dlr_distributor                                                                                                    | Accise            | Approvata                                                              | Diretta                                                                                                    | 12600040153                                                                                                    | (                                                                                                    | 0                                                                                                    |  |  |  |
|                                                                                                    | azioni delegate d | Autorizzazioni<br>(1 di 1)<br>Codice<br>Codice<br>Categoria<br>Tutti * | rafici A Nomina Gestore A Richiedi Autorizzazioni A<br>azioni delegate da: - F<br>Autorizzazioni Nazionali Deleg<br>(1 di 1) F<br>Codice Categoria Stato<br>Tutti * Tutti * | rafici <ul> <li>Nomina Gestore</li> <li>Richiedi Autorizzazioni</li> <li>Le mie autorizzazioni</li> </ul> azioni delegate da: <ul> <li>F</li> </ul> Autorizzazioni Nazionali Delegate regimentationi             (1 di 1) <ul> <li>Tipo Delega</li> <li>Tipo Delega</li> <li>Tutti *</li> <li>Tutti *</li> </ul> dlr_distributor         Accise         Approvata         Diretta | rafici A Nomina Gestore A Richiedi Autorizzazioni A Le mie autorizzazioni Autorizzazioni<br>azioni delegate da:<br>Autorizzazioni Nazionali Delegate<br>(1 di 1) - F<br>Codice Categoria Stato Tipo Delega<br>Codice Categoria Stato Tipo Delega<br>Delegato a Delegato a<br>dir_distributor Accise Approvata Diretta 12800040153 | rafici A Nomina Gestore A Richiedi Autorizzazioni A Le mie autorizzazioni A Autorizzazioni Delegate<br>azioni delegate da: - F<br>Autorizzazioni Nazionali Delegate E<br>(1 di 1) - F<br>Codice Categoria Stato Tipo Delega Delegato a Delegato da<br>Codice Categoria Stato Tipo Delega Delegato a Delegato da<br>dir_distributor Accise Approvata Diretta 12600040153 ( |  |  |  |

Figura 17

N.B. L'attivazione del servizio non avviene automaticamente una volta inserita la delega, ma è necessario aver sottoscritto e saldato il contratto di adesione al servizio con Sabicom Srl.

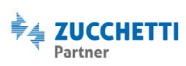

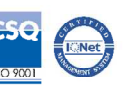

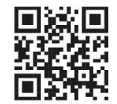

# sajicom**z**@®

### DATI NECESSARI AL DELEGATO.

Per consentire alla Società Sabicom Srl di inviare per conto del Cliente i dati dei Corrispettivi Carburante successivamente verranno richiesti i seguenti dati:

- Codice Ditta univoco assegnato dall'Agenzia delle Dogane e Monopoli a ciascun impianto di Distribuzione Stradale di Carburanti o anche definito Identificativo della sede di rilevazione dei dati o codice UTF: IT00 + Prov. + Y + numero di 5 cifre + Lettera;
- Numero di Partita IVA del Cliente;
- Codice Fiscale del delegante (se Società CF dell'azienda, se Ditta Individuale CF legale rappresentante);
- Numero di Partita IVA del marchio dell'impianto di Distribuzione Stradale di Carburanti.

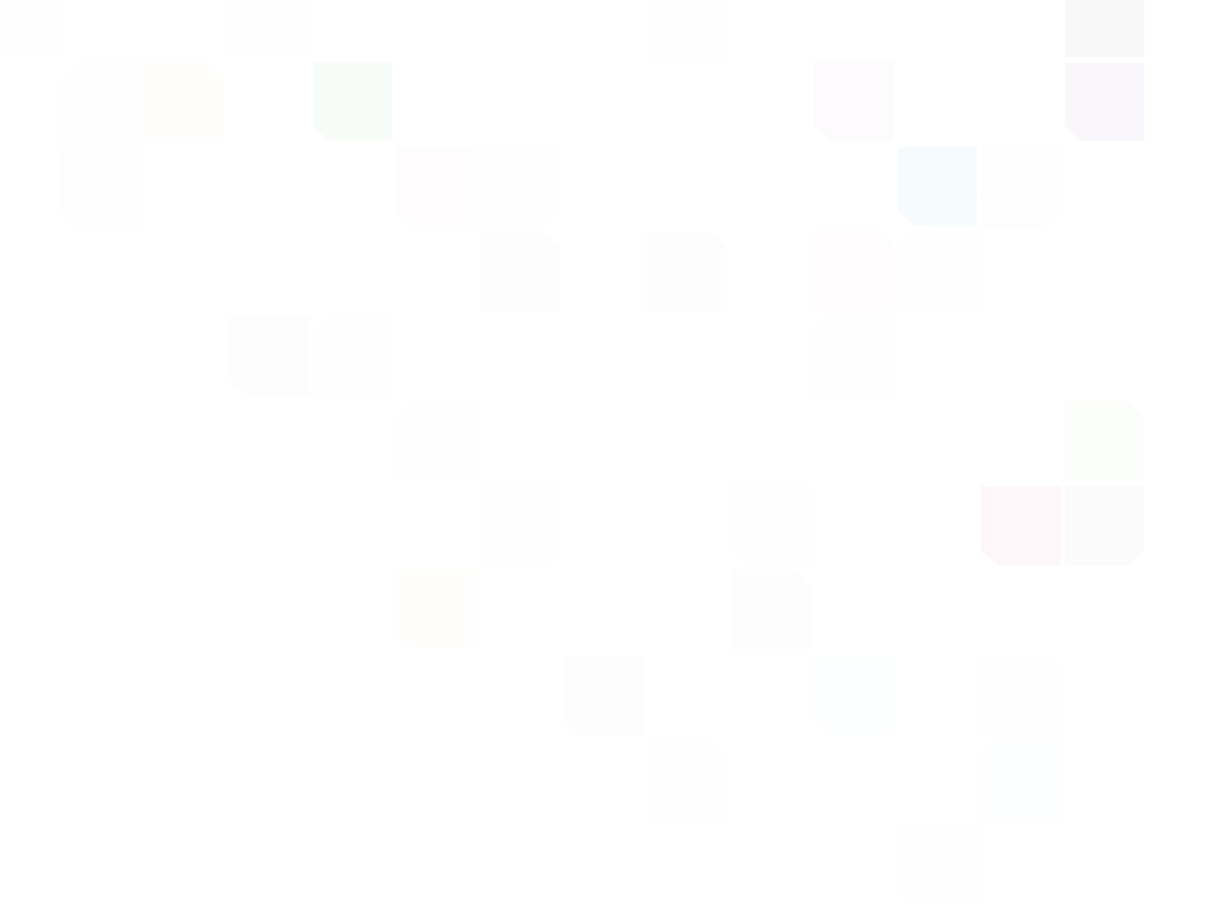

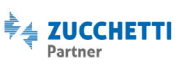

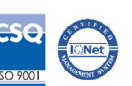

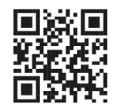